## レセプトと総括表の点数が合わない場合

1. 52 月次統計 を開きます。

2. 保険請求確認リストの 010 ボタンを選択して下さい。

※お客様によっては番号が違う場合もあります。

|     | 日 果者一覧方            |           |         |     |         |     |         |           |               | 必須 * 任意    |
|-----|--------------------|-----------|---------|-----|---------|-----|---------|-----------|---------------|------------|
| 001 | 出力報票               |           | 開始日     |     | 終了日     | •   | 診療科コード  |           | 医師コード         | •          |
| -   | 病名、診療行為            |           | 印刷順序    |     |         |     |         | i.        |               |            |
|     | □ 患者故一覧表           |           |         |     |         |     |         |           |               |            |
| 002 | 出力帳票               | * 0       | 集計区分    | • 0 | 開始日     | 1   | 終了日     | *         | 入外区分          | 2          |
|     | -                  |           |         |     |         |     |         |           |               |            |
|     | 基本台帳               |           |         |     |         |     |         |           |               |            |
| 3   | 出力帳票               | 5         | 開始日     | •   | 終了日     | 7   | 入外区分    | 2         | 10度料コード       | ·          |
|     | 医師コード              | •         | 0件印字    | al. |         |     |         |           |               |            |
| _   | □ 診療行為防使用頻度一篇<br>□ |           |         |     |         |     |         |           |               |            |
| 1   | 診療分類指定             | * 29      | 診療年月日   | *   | 入外区分    | ¥.  | 印字順序    | *         | 集計区分          | *          |
|     | 開始年月日              | e :       | 終了年月日   | *   |         |     |         |           |               |            |
|     | - 保険別患者台帳          |           |         |     |         |     |         |           |               |            |
| 005 | 対象年月               | 3         | 入外区分    | •   | 保険者番号   | *   | 公費負担者番号 | • 012     | 本人・家族         | •          |
|     | 診療科コード             |           | 印字顺序    | *   |         |     |         |           |               |            |
|     | □ 保険別請求チェッ         | ク表(標準帳票)  |         |     |         |     |         |           |               |            |
| 008 | 出力報票               | * 9       | 对条年月    | *   | 入外区分    | •   | 編集区分    | * 1       | 继保族集計元        | • 0        |
|     |                    |           |         |     |         |     |         |           |               |            |
|     | □ 診療行為区分別集         | 計表        |         |     |         |     |         |           |               |            |
| 7   | 出力错责               | •         | 対象年月    | •   | 入外区分    | * 2 | 保険適用外   | *         | 包括区分          | *          |
| _   | 表示回分               |           |         |     |         |     |         | 6         |               |            |
|     | □ 保留・再請求・月         | 遅れ一覧表     |         |     |         |     |         |           |               |            |
| 008 | 出力区分               | . 9       | 請求年月    | *   |         |     |         |           |               |            |
|     |                    |           |         |     |         |     |         | L.        |               |            |
|     | - 保険別請求チェッ         | ク明細表      |         |     |         |     |         |           |               |            |
| 009 | 出力帳票               | * 0       | 対象年月    | 3   | 入外区分    | * 2 | 編集区分    | * 1       | 保険区分          | *          |
|     | 保険者番号              |           |         |     |         |     |         |           |               |            |
| -   | 保険請求確認リス           | th.       |         |     |         |     |         |           |               |            |
| 0   | 讀求年月               |           | 提出先区分   | *   | 保険者番号   | *   | 処理区分    | *         | 入外区分          | •          |
| _   | 在認診区分              | *         | レセプト種別  | •   | 並び用語    |     |         |           |               |            |
|     |                    |           |         |     |         |     |         |           |               | 処理結果       |
| E   | EA ///             | 177   前六時 | 2 統計データ | 東印刷 | 1 000 1 | 次百  |         | (68)#ST ] | CSVH T TERRIP | ANTENEN CO |

2. 調べたい内容に合わせてパラメータを設定し 確定(F12) を押します。

上部の空白欄が印刷範囲等を指定するパラメータ、下部が各パラメータの説明です。

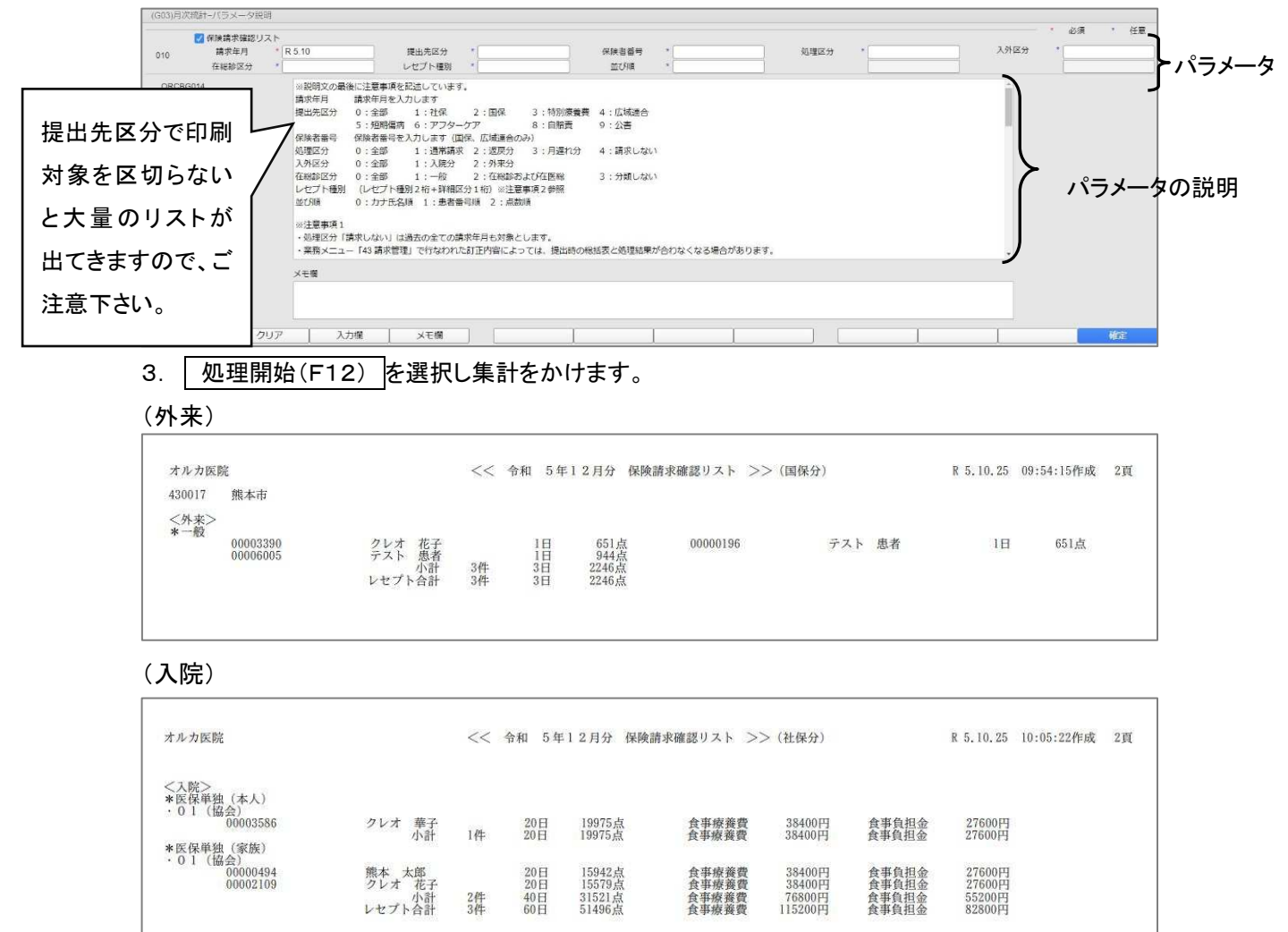